# 第一部分 实验指导

# Java 语言概述

# 本章知识点

第

Java 语言是一种跨平台、适合于分布式计算环境的面向对象编程 语言。Java 开发工具(Java Development Kit, JDK)可在 Oracle 公司 的网站免费取得,它与 JDK 的参考文件(Java docs)同样是编写 Java 程序必备的工具。

本章将指导读者在计算机上安装和配置 JDK 的运行环境, 了解 Java 应用程序的编辑和运行过程。

# 实验 1.1 Java 语言开发环境的配置

# 1. 实验目的

(1)学习下载并安装 JDK。

- (2) 学习设置系统变量 Path 和 ClassPath。
- (3) 解决 JDK 开发环境配置中的常见问题。

# 2. 实验指导

步骤 1: 下载 JDK 安装文件。进入 Oracle 公司 Java SE 的下载页面 https://www.oracle. com/java/technologies/downloads/#jdk17-windows,下载 JDK 安装文件。JDK 按安装方法的不同,可分为.zip 格式的压缩文件、.exe 格式的安装文件和.msi 格式的安装文件,根据需要可以下载不同安装文件。本书下载得到的是 JDK 压缩包文件 jdk-17\_windows-x64\_bin. zip,如图 1.1 所示。

**2 1** 2 2 程序设计基础 (第8版)实验指导与习题解答

| O Java Downloads   Oracle × +                                                            | - 4 6 6                          |                                  | -1                  |           |                |                  | ~                     | -       | •              | × |
|------------------------------------------------------------------------------------------|----------------------------------|----------------------------------|---------------------|-----------|----------------|------------------|-----------------------|---------|----------------|---|
| ← → C O A https://www.or                                                                 | acle.com/java/t                  | echnologies/dow                  | nloads/#jdk1        | 7-window  | s              | ۲                | ស                     | 6       | 0              | = |
| ORACLE Q Produc                                                                          | ts Industrie                     | s Resources                      | Support             | Events    | Developer      | Partners         |                       | 9       | 믹              |   |
| Java SE Development Kit 17.0.1 do                                                        | wnloads                          |                                  |                     |           |                |                  |                       |         |                |   |
| Thank you for downloading this release of the building applications and components using | e Java™ Platfo<br>the Java progr | rm, Standard Ed<br>amming langua | ition Develo<br>ge. | pment Kit | (JDK™). The J  | IDK is a develop | oment enviro          | nment   | for            |   |
| The JDK includes tools for developing and te                                             | sting programs                   | s written in the J               | ava program         | ming lang | guage and run  | ning on the Jav  | a platform.           |         |                |   |
| Linux macOS Windows                                                                      | IJ选择V                            | Vindowsi                         | 先坝                  |           |                |                  |                       |         |                |   |
| Product/file description                                                                 | File size                        | Download                         |                     | ②详        | 击此处            | 下载               |                       |         |                |   |
| x64 Compressed Archive                                                                   | 170.66 MB                        | https://down                     | load.oracle.o       | :om/java/ | 17/latest/jdk- | 17_windows-x6    | 4_bin.zip <b>(</b> sh | a256 🗹  | $\square$      |   |
| xó4 Installer                                                                            | 152 MB                           | https://down                     | load.oracle.o       | :om/java/ | 17/latest/jdk- | 17_windows-x64   | 4_bin.exe <b>(</b> sh | na256 [ | <sup>2</sup> ) |   |
| x64 MSI Installer                                                                        | 150.89 MB                        | https://down                     | load.oracle.o       | :om/java/ | 17/latest/jdk- | 17_windows-x64   | 4_bin.msi <b>(</b> sł | ha256 [ | 2)             |   |
|                                                                                          |                                  |                                  |                     |           |                |                  |                       |         |                |   |
| 1DK 17 Script-friendly LIPLs                                                             |                                  |                                  |                     |           |                |                  |                       |         |                |   |
| Sold in Script-menory ones                                                               |                                  |                                  |                     |           |                |                  |                       |         |                |   |

#### 图 1.1 下载 JDK 压缩包文件

步骤 2:安装 JDK。在 C 盘的根目录下新建一个文件夹,命名为 jdk。将 JDK 压缩文件包 jdk-17\_windows-x64\_bin.zip 解压到文件夹 C:\jdk 中,称 C:\jdk 为安装路径。

步骤 3: 配置 JDK 运行环境。因为是利用压缩包安装的 JDK,所以需要人工配置运行环境。在 Windows 11 操作系统的任务栏中单击"文件资源管理器"按钮,在弹出窗口的左窗格中右击"此电脑"选项,在弹出的快捷菜单中选择"属性"命令。然后在弹出的"关于"窗口中选择"相关链接"组中的"高级系统设置"选项,弹出"系统属性"对话框。在该对话框中选择"高级"选项卡,单击"环境变量"按钮,弹出"环境变量"对话框。在该对话框中单击"系统变量"选项区域下面的"新建"按钮添加系统变量 Java\_Home,在弹出的"新建系统变量"对话框中的"变量名"文本框中输入 Java\_Home,在"变量值"文本框中输入 C:\jdk,该值就是 JDK 的安装路径。单击"确定"按钮返回"环境变量"对话框,然后在该对话框的"系统变量"选项区域中选择 Path 选项,单击"编辑"按钮(因为系统变量 Path 在 Windows 安装后就已经生成,所以不需要新建Path,只需编辑为其添加新值即可),弹出"编辑系统变量"对话框。单击"新建"按钮,将%Java\_Home%\bin添加到当前值中,单击"确定"按钮,如图 1.2 所示。由于系统变量 Java\_Home 的值设置为 C:\jdk,因此可以用%Java\_Home% 代替 C:\jdk,所以为 Path 添加的新值就是 C:\jdk\bin。

**说明:**如果不想创建系统变量 Java\_Home,则必须将"C:\jdk\bin;"添加到已存在的 Path 路径值的最前面。设置系统变量 Java\_Home 的好处是便于维护系统变量 Path。

步骤 4: 检验 JDK 设置是否成功。在 Windows 11 桌面的任务栏上单击"搜索"按钮, 在弹出的窗格上面的搜索栏"在此键入进行搜索"命令框中输入 cmd 并按 Enter 键(或按

2023/6/28 10:53:45

第1章 Java 语言概述

Win+R 组合键打开"运行"对话框,输入命令 cmd),弹出命令行窗口,在该窗口中输入 javac 并按 Enter 键后,若输出如图 1.3 所示的内容,则表示 JDK 安装和配置成功;若输出 其他内容,则表示不成功,这时,首先检查 JDK 是否安装在 C 盘的 jdk 目录下,再检查 路径系统变量 Path 的值是否包含有 %Java\_Home%\bin。Path 路径修改后,需要把命令行 窗口关闭后再打开,Path 路径修改才生效。

| 此电      | 脑          |            |             |                         |           |                                        |                            |                                    |                          |                         |                           |               |                         |                         |                                        |                                                             |                                                             |                            |          |
|---------|------------|------------|-------------|-------------------------|-----------|----------------------------------------|----------------------------|------------------------------------|--------------------------|-------------------------|---------------------------|---------------|-------------------------|-------------------------|----------------------------------------|-------------------------------------------------------------|-------------------------------------------------------------|----------------------------|----------|
|         | 新建~        |            |             | ũ                       |           |                                        |                            |                                    |                          |                         |                           |               |                         |                         |                                        |                                                             |                                                             |                            |          |
| ÷       | <b>→</b> ~ | $\uparrow$ | <b>业</b> 、比 | 电脑                      |           |                                        |                            |                                    |                          |                         |                           |               |                         |                         |                                        |                                                             |                                                             |                            |          |
|         | 快速访问       |            | - × 文       | 件夹 (6)                  |           |                                        |                            |                                    |                          |                         |                           |               |                         |                         |                                        |                                                             |                                                             |                            |          |
|         | pactor y   |            | 1.8         | 视频                      | 页         |                                        | 系统                         | 充, 关                               | Ŧ                        |                         |                           |               |                         | Ħ                       | 计算机名硬件 高级                              | 系统保护 远程                                                     | 2                                                           |                            |          |
|         | OneDrive   |            |             |                         |           |                                        |                            |                                    |                          |                         |                           |               |                         |                         | 要进行大多数更改, 你<br>性能                      | 必须作为管理员登                                                    | 录.                                                          |                            |          |
| > 🎝     | WPS网盘      |            |             | <b>文</b> 権              | <u>ال</u> |                                        | 0                          | 设备规格                               |                          |                         |                           |               | 复制                      |                         | 视觉效果,处理器计划                             | 1),内存使用,以2                                                  | 及虚拟内存                                                       |                            |          |
| × .     | 此电脑        |            |             |                         |           |                                        |                            | 设备名称<br>处理器                        | CC<br>Int                | 3J-PC<br>tel(R) Core(1  | FM) i7-10700K             | CPU @ 3.80GHz | 3.79 GHz                |                         |                                        |                                                             |                                                             | 设置(5                       | 5)       |
| >       | ■视频        | ED         | ŵ           |                         |           |                                        |                            | 机带 RAM<br>设备 ID                    | 32<br>D5                 | 2.0 GB<br>5070EFD-09    | 03-48E2-8869              | -27A4CECEA501 |                         |                         | 用户配置文件                                 |                                                             |                                                             |                            |          |
|         | 國民         |            | <b>に</b> 商  |                         |           |                                        |                            | 产品 ID<br>系统类型                      | 00<br>64                 | 330-80000-<br>位操作系統     | 00000-AA272<br>乱 基于 x64 的 | 处理器           |                         |                         | 与登录帐户相关的桌面                             | 设置                                                          |                                                             |                            |          |
|         | 日文档        |            |             |                         |           |                                        |                            | 笔和触控                               | 没                        | 有可用于此                   | 显示器的笔或                    | 触控输入          | $\widehat{\mathcal{O}}$ | )                       |                                        |                                                             |                                                             | 设置(8                       | E)       |
|         |            | 23         | 在新窗口        | 中打开                     |           |                                        | 483                        | 转进接 城或                             | 工作组                      | 系统保护                    | 南级系统设置                    | t i           | 4                       | >                       | 启动和故障恢复<br>系统内计 系统协会                   |                                                             |                                                             |                            |          |
| 1       |            | ☆ I        | 固定到快        | 速访问                     |           |                                        |                            | Windows 規                          | 现格                       |                         |                           |               | 复制                      |                         | 赤斑岩湖、赤斑山峰和                             | 山甸山吉思                                                       |                                                             |                            |          |
| <u></u> | 目示         | \$         | 固定到"开       | Ŧ始"屏幕                   |           |                                        | Ð                          | 版本                                 | w                        | indows 11 \$            | 141/25                    |               |                         |                         |                                        |                                                             |                                                             | 设置()                       | Ŋ        |
| > .     | - 杲面       |            | 属性          | 2                       | Alt       | +Enter                                 | T<br>T                     | 版本                                 | 21                       | H2                      |                           |               |                         |                         |                                        |                                                             | 1                                                           | 不境变量(N)                    | - D      |
| >       | - 本地磁:     | 67         | ,<br>显示更多   | 洗顶                      | Shif      | ft+F10                                 |                            | 操作系统版                              | 記本 22                    | 000.376                 | Silvita sono a            | 12000 275 0   |                         |                         |                                        |                                                             |                                                             |                            |          |
| > •     | CGJ (D.    |            |             |                         |           |                                        |                            | 14-24                              |                          | Indows agin             | SPREED TOOLS              | 2000.376.0    |                         |                         |                                        |                                                             | 定 取罪                                                        |                            | 应用(A)    |
| 11 个    | 项目         |            |             |                         |           |                                        |                            |                                    |                          |                         |                           |               |                         | CGJ                     | 的用户变量(U)                               | <b>↓</b> ⊙                                                  | )                                                           |                            |          |
|         |            |            |             |                         |           |                                        |                            |                                    |                          |                         |                           |               |                         | 变<br>() ()              | neDrive                                | (f)<br>C\Users\CGJ\OneDr                                    | ive                                                         |                            |          |
|         | 新建系统       | 变量         |             |                         |           |                                        |                            |                                    |                          |                         |                           |               | ×                       | Pa<br>TE<br>TM          | ath<br>EMP<br>MP                       | C\Users\CGJ\AppDa<br>C\Users\CGJ\AppDa<br>C\Users\CGJ\AppDa | ata\Local\Microsoft\Win<br>ata\Local\Temp<br>ata\Local\Temp | fowsApps;                  |          |
|         | 变量名()      | N):        | Ja          | va_Home                 |           |                                        |                            |                                    |                          |                         |                           |               | 4                       |                         |                                        |                                                             |                                                             |                            |          |
|         | 变量值()      | V):        | C:          | jdk                     |           |                                        |                            |                                    |                          |                         |                           |               | -                       |                         |                                        |                                                             | 8028/ND 01                                                  | 18(5)                      | 2010/D)  |
|         | 31         | 委目辺)       | (D)         | 307000                  | 文件(F)     |                                        |                            |                                    |                          | 205                     | ₹ N                       | 取消            |                         | 86                      | 变 <b>用</b> (5)                         |                                                             | 301480,091                                                  | mile)                      | 10100    |
|         |            |            |             |                         |           |                                        |                            |                                    |                          |                         | - 13                      |               | at                      | 变<br>Co                 | n Spec                                 | ffl<br>C\Windows\system                                     | 32\cmd.exe                                                  |                            |          |
|         |            |            |             |                         |           |                                        |                            |                                    |                          |                         |                           |               |                         | Dr<br>NU<br>OS          | riverData<br>UMBER_OF_PROCESSORS<br>S  | C:\Windows\System<br>16<br>Windows_NT                       | 32\Drivers\DriverData                                       |                            |          |
|         |            |            |             |                         |           |                                        | (                          | 5)                                 |                          |                         |                           |               |                         | Pa<br>PA<br>PR          | ath<br>ATHEXT<br>ROCESSOR ARCHITECTURE | C\Program Files\Co<br>.COM;.EXE;.BAT;.CMI<br>AMD64          | mmon Files\Oracle\Java<br>D: VBS: VBE: JS: JSE: WSF         | javapath;C:\V<br>.WSH;.MSC | Vindows\ |
|         |            |            |             |                         |           |                                        |                            |                                    |                          |                         |                           |               |                         | PR                      | ROCESSOR_IDENTIFIER                    | Intel64 Family 6 Mo                                         | del 165 Stepping 5, Gen                                     | uneintei                   | MRN (1)  |
|         |            |            |             |                         |           |                                        |                            |                                    |                          |                         |                           |               |                         |                         |                                        |                                                             | antagi wit.                                                 | MR(I)                      | (U)      |
|         |            |            | CGJ         | 的用户变量(U)                |           |                                        |                            |                                    |                          |                         |                           |               |                         |                         |                                        |                                                             |                                                             | RGE                        | 取消       |
|         |            |            | 变.<br>Or    | il<br>teDrive           |           | fill<br>C:\Users\CG                    | iJ\OneDrive                |                                    |                          |                         |                           |               | 編輯环                     | 項受                      | *                                      |                                                             |                                                             | _                          | ×        |
|         |            |            | Pa<br>TE    | th<br>MP<br>4P          |           | C\Users\CG<br>C\Users\CG<br>C\Users\CG | iJ\AppData'<br>iJ\AppData' | (Local\Microso<br>(Local\Temp      | oft\Windd                | owsApps;                |                           |               | %Ja<br>C:\P             | va H<br>Progr           | Home%\bin<br>ram Files\Common File     | s\Oracle\Java\jav                                           | vapath                                                      |                            | 新建(N)    |
|         |            |            |             |                         |           |                                        | of the second              | in the second                      |                          |                         |                           |               | %Sy<br>%Sy              | /sten<br>/sten<br>/sten | nRoot%<br>nRoot%<br>nRoot%\System32\Wb | em                                                          |                                                             |                            | 编辑(E)    |
|         |            |            |             |                         |           |                                        |                            |                                    |                          |                         |                           | 6             | %S)<br>%S)              | YSTE                    | MROOT%\System32\V<br>MROOT%\System32\C | /indowsPowerSh<br>penSSH\                                   | ell\v1.0\                                                   |                            | 浏览(B)    |
|         |            |            |             |                         |           |                                        |                            | 新建(N)                              | 685                      | ll(E)                   | 删除(D)                     |               | <b>→</b> =              |                         |                                        |                                                             |                                                             |                            | 删除(D)    |
|         |            |            | 系统          | 变量(S)                   |           |                                        |                            |                                    |                          |                         |                           |               |                         |                         |                                        |                                                             |                                                             |                            | 上移(U)    |
|         |            |            | Co          | m<br>mSpec<br>iverData  |           | C\Windows                              | (system32)<br>(System32)   | cmd.exe<br>Drivers\Driver          | rData                    |                         | - 1                       |               |                         |                         |                                        |                                                             |                                                             |                            | 下移(0)    |
|         |            |            | Jan<br>Nil  | IA_Home<br>JMBER_OF_PRO | OCESSORS  | C\jdk<br>16<br>Windows M               | т                          |                                    |                          |                         |                           |               |                         |                         |                                        |                                                             |                                                             |                            |          |
|         |            |            | PA          | th<br>ATHEXT            |           | C\Program<br>.COM;.EXE:                | Files\Com<br>BAT;.CMD;.    | non Files\Orac<br>VBS: VBE: JS: JS | cle\Java\j<br>SE, WSF, V | avapath(C\\<br>WSH: MSC | Windows\                  |               |                         |                         |                                        |                                                             |                                                             | 86                         | 氟文本(1)   |
|         |            |            | PR          | UCESSOR_ARC             | MITECTURE | AMD64                                  |                            | NUMBER OF                          |                          | 800                     | (1990) (1)                |               |                         |                         |                                        |                                                             |                                                             |                            |          |
|         |            |            |             |                         |           |                                        |                            | artan ( W)                         | 544                      | ut()                    | unsei(L)                  |               |                         |                         |                                        |                                                             |                                                             |                            |          |
|         |            |            |             |                         |           |                                        |                            |                                    | đđ                       | æ                       | 取消                        |               |                         |                         |                                        |                                                             | 機会                                                          |                            | 取消       |
|         |            |            |             |                         |           |                                        |                            |                                    |                          |                         |                           |               |                         |                         |                                        |                                                             | -94                                                         |                            |          |

图 1.2 设置 JDK 运行路径 Path

2 ♥ 2 程序设计基础 (第8版)实验指导与习题解答

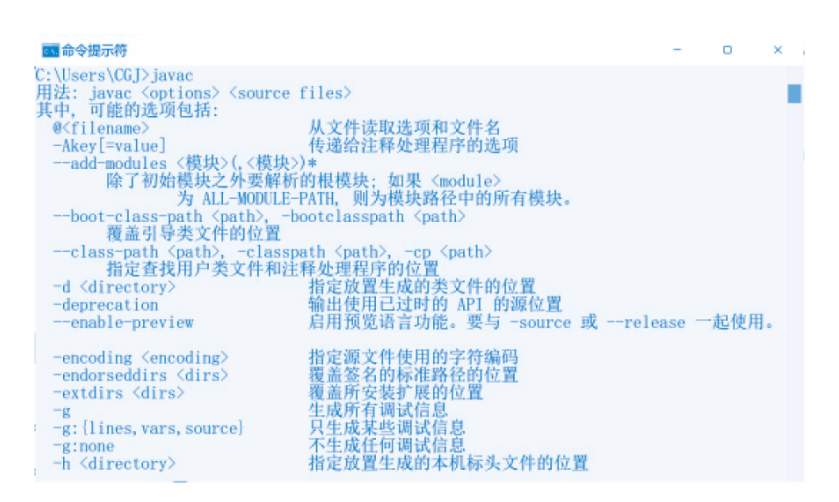

#### 图 1.3 JDK 路径设置成功

步骤 5:设置 ClassPath 系统变量。在图 1.4 所示的"新建系统变量"对话框中的"变量名"文本框中输入 ClassPath,同时在"变量值"文本框中输入 Java 类库所在的路径值".;%Java\_Home%\lib"。

| 新建系统变量           |                   | 3    |
|------------------|-------------------|------|
| 变 <u>量</u> 名(N): | ClassPath         |      |
| 变量值(V):          | .;%Java_Home%\lib |      |
| 浏览目录(D)          | 浏览文件(F)           | 确定取消 |

#### 图 1.4 创建类路径 ClassPath 系统变量

若想在命令行窗口查看、删除或设置系统变量 Path 和 ClassPath 的值,可使用如下方法。需说明的是,在命令行窗口下删除与设置的系统变量是临时性的,只在本次打开的命令行窗口有效,关闭命令行窗口后则设置失效,下次打开命令行窗口时可以重新设置。

(1) 设置 Path 和 ClassPath 的值。

- set path=C:\jdk\bin或set path=C:\jdk\bin;%path%
- set classpath=.; C:\jdk\lib
- (2) 删除 Path 和 ClassPath 的值。
- set path=
- set classpath=
- (3) 查看 Path 和 ClassPath 的值。
- set path 或echo %path%
- set classpat 或 echo %classpath%

# 实验 1.2 编译与运行 Java 应用程序

# 1. 实验目的

(1) 了解 Java 应用程序的结构。

(2) 学习 Java 应用程序源文件的编辑、编译与运行。

(3) 学习解决 Java 源文件编译过程中出现的常见问题。

# 2. 实验要求

编写一个 Java 应用程序,该程序将会在命令行窗口下输出一句话:"Java 世界欢迎您!"。程序运行结果如图 1.5 所示。

| 04. 命令提示符                       | -      |      | × |
|---------------------------------|--------|------|---|
| D:\java\d1>javac                | Hello. | java |   |
| D:\java\d1>java  <br>Java世界欢迎您! | Hello  |      |   |
| D:\java\d1>_                    |        |      |   |

图 1.5 程序 Hello 运行结果

# 3. 程序模板

```
//FileName:Hello.java
public class Hello{
   public static void main(String[] args){
     System.out.println("Java 世界欢迎您 !");
   }
}
```

#### 4. 实验指导

从实验 1.1 中可以知道,安装好 JDK 后,也同时安装了 Java 的运行环境,所以就可以编辑、编译与运行 Java 程序了。

步骤 1: 在 D 盘(其他盘也可以)的根目录下新建一个文件夹 java,在 java 文件夹下 新建一个文件夹 d1。

步骤 2: 打开文件夹 d1, 在窗口的工具栏中单击"查看更多"按钮"…", 在下拉菜 单中选择"选项"命令, 在弹出的"文件夹选项"对话框中选择"查看"选项卡, 在"高 级设置"列表框中取消选中的"隐藏已知文件类型的扩展名"复选框, 单击"确定"按 钮, 关闭"文件夹选项"对话框, 如图 1.6 所示。

步骤 3: 在 d1 文件夹下右击空白区域, 在弹出的快捷菜单中选择"新建"→"文本 文档"命令, 新建一个文本文件, 重命名为 Hello.java。这时操作系统会发出警告:"如果 改变文件扩展名, 可能会导致文件不可用, 确实要更改吗?", 这里单击"是"按钮, 如 图 1.7 所示。 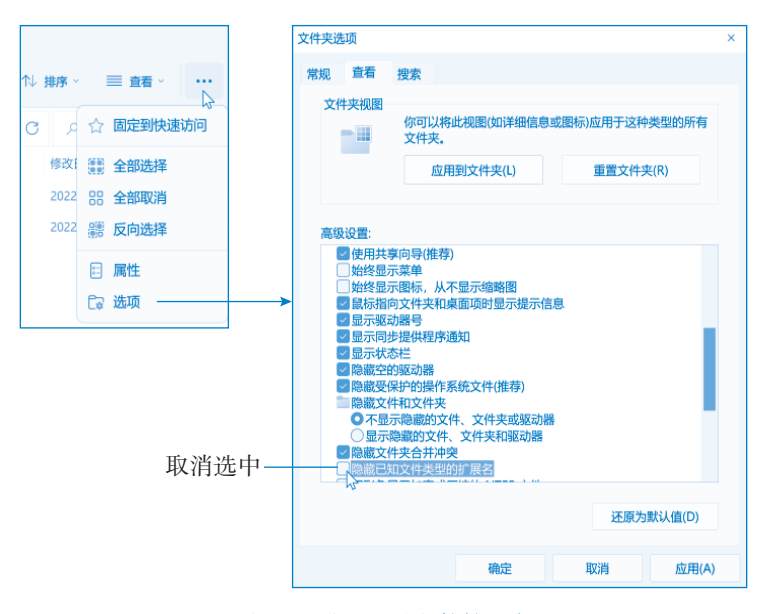

图 1.6 设置显示文件扩展名

| ← → ~ ↑ ■·          | java→d1 ~ C       |             |                  |            |
|---------------------|-------------------|-------------|------------------|------------|
| ✓ ■此电脑              | 此                 | 比文件夹为空。     |                  |            |
| > 🛅 视频              |                   |             |                  |            |
| > 🕅 图片              | (î)               |             |                  |            |
| > ■文档               | 99 奇看             | \$          |                  |            |
| > 📴 下载              | 心排序方式             | 5           | -                |            |
| > 1121 音乐           | 三 分组依据            | >           | ■ 文件夹            |            |
| > 🏣 桌面              |                   |             | ↗ 快捷方式           |            |
| > 📥 本地磁盘 (C:)       | ジャを行き             | Ctrl+Z      | ■ BMP 图像         |            |
| ✓ = CGJ (D:)        | ④ 新建              | >           |                  |            |
| ✓ 🗋 java            | E 属性              | Alt+Enter   |                  | Mile X4X1  |
| = d1                | 💶 在 Windows 终端 中抗 | JĦ          |                  |            |
| > 🔛 Java第8版         | 品 显示更多选项          | Shift+F10   | 画 压缩(zipped)又1+天 | $\bigcirc$ |
| > · · CD 驱动器 (E:) · |                   |             |                  | 4          |
| 0 个项目               | 重命名               |             |                  |            |
|                     | 加用改变文化            | 出作屋夕 可能会导致的 |                  |            |

## 图 1.7 修改文件扩展名

步骤 4: 右击 Hello.java 文件, 在弹出的快捷菜单中选择"打开方式"命令, 在弹出 的"你要如何打开这个文件"对话框中选择"更多应用"选项, 在弹出的"你要如何打开 这个文件"列表框中选择"记事本"选项, 然后选中下面的"始终使用此应用打开.java 文件"复选框, 如图 1.8 所示, 最后单击"确定"按钮。注意, 一定要在"你要如何打开 这个文件"列表框中确保"始终使用此应用打开.java 文件"复选框被选中, 这样以后双 击扩展名为.java 的文件时, 操作系统就会自动用记事本程序打开。

第1章 Java 语言概述

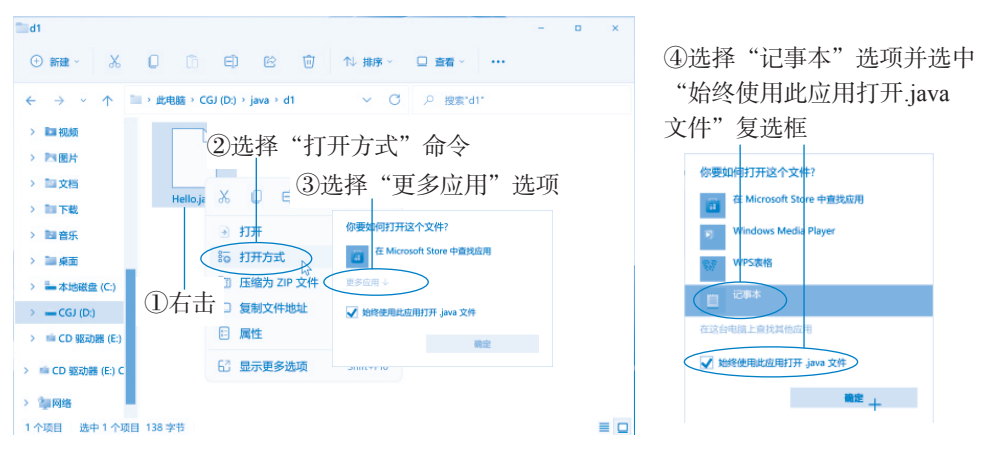

#### 图 1.8 设置打开方式

步骤 5: 在 Hello.java 文件中输入"程序模板"下的程序代码。输入后,选择"文件"→"保存"命令,或者按 Ctrl+S 组合键。注意,源文件每次修改后,都需要保存。

步骤 6: 在任务栏上单击"搜索"按钮, 在弹出的窗格上面的搜索栏"在此键入进行搜索"命令框中输入 cmd 并按 Enter 键(或按 Win+R 组合键打开"运行"对话框, 输入命令 cmd), 打开命令行窗口, 在命令行窗口下输入"d:"后按 Enter 键, 切换到 D 盘下, 接着输入 cd java\d1 后按 Enter 键, 切换到 D:\java\d1 路径下, 如图 1.9 所示。

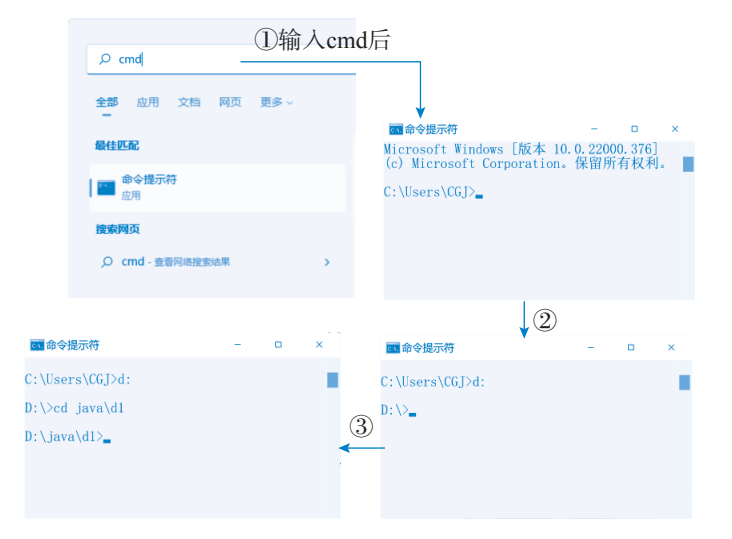

#### 图 1.9 在命令行模式下修改路径

步骤 7:输入命令 javac Hello.java 后按 Enter 键,如果程序输入没有错误,显示如 图 1.10 所示,同时在 d1 文件夹下生成一个 Hello.class 的字节码文件;如果程序输入有错 误,命令行窗口将会给出错误信息,例如,如果这里将程序中的类名 Hello 写成了 hello, 则会给出如图 1.11 所示的错误信息,这时,需要根据错误提示信息进行修改,修改后必 须重新保存文件,再进行编译。 **2 V2** 程序设计基础 (第8版)实验指导与习题解答

| <b>中学提示付</b>             | ○ 節令提示符 -                     | ◎● 命令提示符 - □                     |
|--------------------------|-------------------------------|----------------------------------|
| D:\java\dl>javac Hello.j | D:\java\dl>javac Hello, java  | D:\java\dl>javac Hello, java     |
| Hello.java:2: 错误: 类 h    | Hello, java:2: 错误: 类 hello 是2 | Hello, java:2: 错误: 类 hello 是公共的, |
| 在名为 hello.java 的文件       | 在名为 hello, java 的文件中声明        | 在名为 hello, java 的文件中声明           |
| public class hello(      | public class hello{           | public class hello{              |
| 1 个错误                    | 1 个错误                         | 1 个错误                            |
| D:\java\dl>_             | D:\java\dl>_                  | D:\java\dl>_                     |

#### 图 1.10 编译成功

#### 图 1.11 没能通过编译

步骤 8:在命令行窗口中的 D:\java\d1 路径下输入命令 Java Hello 后按 Enter 键,可以 看到如图 1.5 所示的运行结果,显示了一条语句 "Java 世界欢迎您!"

下面列出命令行方式下的几个常用命令,以方便读者使用。

说明:命令行窗口的命令不分大小写;在对文件进行操作过程中,?代表一个合法字符;

\*代表一串合法字符;1代表根目录或目录分隔符;.表示当前目录;..表示上级目录。

(1)盘符:改变盘符。如d:。

(2) DIR:显示目录或文件。格式:DIR [/?] [drive:][path][filename] [/A[[:]attributes]] [/B] [/ O[[:]sortorder]] [/P] [/S] [/W]。

参数介绍如下。

- /?: 查看 dir 命令格式及使用方法, 如 dir /?。
- [drive:][path][filename]: 指定要列出的驱动器、目录和/或文件。
- /A:显示具有指定属性的文件。其中,属性可选项 attributes 取值为:D,目录;R,只读 文件;H,隐藏文件;A,准备存档的文件;S,系统文件;若没有可选项则表示所有文件。
- /B: 只显示文件名。
- /P: 在每个信息屏幕后暂停。
- /S: 搜索并显示指定目录及所有子目录中文件, 如查找文件 dir /a/s javac.exe。
- /W: 用宽列表格式。
- (3) MD: 创建目录。格式: MD [drive:] path。

(4) CD: 改变当前目录。格式: CD [drive:] [path] 如 cd \或 cd ...。

(5) RD: 删除空的子目录。格式: RD [drive:] path。

(6) Path: 设置搜索路径。格式: set path= [[drive:] path [; …]]。不带等号和参数,则只显示路径;只带等号=,则只清除搜索路径。

(7) CLS:清屏。

# 实验 1.3 JDK 参考文档的使用

# 1.实验目的

(1)学习下载与使用 JDK 参考文档。

(2) 了解 JDK 参考文档的组成。

# 2.实验指导

步骤 1: 通过浏览器访问 Oracle 公司 Java SE 的下载页面。进入 Java SE 的下载页面 https://www.oracle.com/java/technologies/javase-jdk17-doc-downloads.html, 如图 1.12 所示, 下载 JDK 参考文档。

| O Java Developmen                        | t Kit 17 Docum × +                                      |                                           |                               | - 🗆 ×                                         |
|------------------------------------------|---------------------------------------------------------|-------------------------------------------|-------------------------------|-----------------------------------------------|
| $\leftarrow \rightarrow C$               | O A https://www.oracle.c                                | om/java/technologies/javase               | -jdk17-doc-downloads.html     | ☆ ♡ ○ ≡                                       |
|                                          | Q Products Industri                                     | es Resources Support                      | Events Developer Partners     | ; @ 모 <sup>^</sup>                            |
| Java / Technologies                      | / JavaSE /                                              |                                           | Java SE Downlo                | ads Java SE Subscriptions                     |
| Java SE Devel<br>This software is licens | opment Kit 17 Docume<br>eed under the Java SE Developme | entation<br>nt Kit 17 Documentation Licer | ise Agreement                 | 光十世日二书                                        |
| Product / File De                        | escription                                              | File Size                                 | Download                      | —————————————————————————————————————         |
| Documentation                            |                                                         | 48.95 MB                                  | jdk-17.0                      | ).1_doc-all.zip                               |
| Resources for                            | Why Oracle                                              | Learn                                     | What's New                    | Contact Us                                    |
| Careers<br>Developers                    | Analyst Reports<br>Gartner MQ for ERP                   | What is cloud computing?                  | Try Oracle Cloud Free<br>Tier | US Sales: +1.800.633.0738<br>How can we help? |

图 1.12 JDK 参考文档下载页面

步骤 2: 下载得到的 JDK 参考文档是一个名为 jdk-17.0.1\_doc-all.zip 的压缩文件。

步骤 3:将该文件解压到 C:\jdk\docs 下后,在该目录下有一个 index.html 文件,用浏 览器打开该文件,出现 JDK 参考文档的首页,如图 1.13 所示。

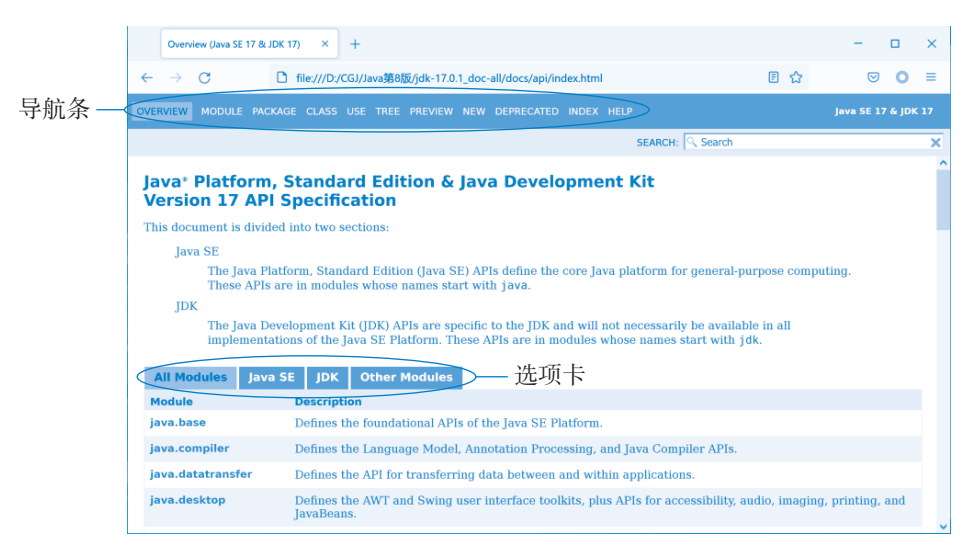

#### 图 1.13 JDK 参考文档的首页

该文档的顶部为导航条,分别对应不同的页面,共有 OVERVIEW、MODULE、 PACKAGE、CLASS、USE、TREE、PREVIEW、NEW、DEPRECATED、INDEX、HELP

# ₩ 程序设计基础(第8版)实验指导与习题解答

等11项,下面简单介绍各个页面的作用。

(1) OVERVIEW 页面。该页面描述了该文档所有模块被分成 Java SE(Java 平台标准版)和 JDK(Java 开发工具包)两大部分并对其简介。

Java SE: Java SE API 定义了通用计算的核心 Java 平台。这些 API 在模块中,名称以 java 开头。

JDK: JDK API 是特定于 JDK 的,并且在 Java SE 平台的所有实现中不一定都可以使用。这些 API 在模块中,它们的名字以 jdk 开头。

(2) MODULE页面。当在选择一个模块后,在窗口中给出该模块的描述。Java 17 中的模块是代码、数据和有些资源自描述的集合。由于 JDK 系统太过庞大,因此 Java 17 将 JDK 划分成小模块。这样可以方便开发者使用任何想要的模块,因此缩减 Java 应用程序 到小设备是非常容易的。

(3) PACKAGE页面。在该页面中提供了对所选包的描述,包括包的类型、相关包和 层次结构等,并列出该包中所包含的接口和类,同时在这些内容的旁边给出概要说明。

(4) CLASS 页面。在该页面中提供了对所选类的描述,并列出该类中所包含的属性和方法,同时在这些内容的旁边给出概要说明。例如选择 java.lang 包,然后选中 System 类,显示如图 1.14 所示的画面。从图 1.14 中可以看出 System 类继承了 Object 类,它的完整定义为:

public final class System extends Object

System 类为最终类,因此不能再派生子类。在 System 类的页面中,包括对 System 类的概要说明。

| System (Java SE 17.8/ ID)                                                   | K 170 X +                                                     |                                                                                                    |                                                              | _                       |         | ×  |
|-----------------------------------------------------------------------------|---------------------------------------------------------------|----------------------------------------------------------------------------------------------------|--------------------------------------------------------------|-------------------------|---------|----|
| system para se rr er se                                                     |                                                               |                                                                                                    |                                                              |                         | -       |    |
| $\leftarrow \rightarrow G$                                                  | file:///D:/CGJ/Ja                                             | wa第8版/jdk-17.0.1_doc-all/docs/api/java.base/java/lang/System.html                                                                                                    | ₿ 🏠                                                          | $\bigtriangledown$      | 0       | =  |
| OVERVIEW MODULE PACK                                                        | AGE CLASS USE                                                 | TREE PREVIEW NEW DEPRECATED INDEX HELP                                                                                                    |                                                              | Java SE 1               | 7 & JDK | 17 |
| SUMMARY: NESTED   FIELD                                                     | CONSTR   METHOD                                               | DETAIL: FIELD   CONSTR   METHOD SEARCH:                                                                                                    |                                                              |                         |         | ×  |
| Module java.base                                                            |                                                               |                                                                                                    |                                                              |                         |         | ^  |
| Package java.lang                                                           |                                                               |                                                                                                    |                                                              |                         |         |    |
| Class System                                                                |                                                               |                                                                                                    |                                                              |                         |         |    |
| java.lang.Object<br>java.lang.System                                        | — 继承                                                          | 关系说明                                                                                                    |                                                              |                         |         |    |
| <pre>public final class extends Object</pre>                                | System                                                        |                                                                                                    |                                                              |                         |         | -  |
| The System class conta<br>System class are stand<br>variables; a means of l | ains several usefu<br>ard input, standa<br>oading files and l | l class fields and methods. It cannot be instantiated. Among<br>rd output, and error output streams; access to externally def<br>braries; and a utility method for quickly copying a portion of | the facilities provide<br>ined properties and<br>f an array. | ed by the<br>l environm | ient    |    |
| Since:                                                                      |                                                               |                                                                                                    |                                                              |                         |         |    |
| 1.0                                                                         |                                                               |                                                                                                    |                                                              |                         |         |    |
| Nested Class S                                                              | ummary                                                        |                                                                                                    |                                                              |                         |         |    |
| Nested Classes                                                              |                                                               |                                                                                                    |                                                              |                         |         |    |
| Modifier and Type                                                           | Class                                                         | Description                                                                                                    |                                                              |                         |         |    |
| static interface                                                            | System.Logger                                                 | System.Logger instances log messages that will be r                                                                                                    | routed to the underl                                         | lying                   |         |    |

#### 图 1.14 JDK 帮助文档中的 CLASS 页面

究竟 System 类里面包含了哪些属性和哪些方法,通过拖动界面中的滚动条可以详细

了解。如看到 System 类有 err、in、out 三个静态属性,分别是标准错误输出、标准输入、标准输出。

(5) USE 页面。该页面说明哪些包、类、方法使用了该类。图 1.15 所示的是 System 类的 USE 页面。此页面说明没有其他的类使用了 System 类。

| Uses of Class java.lang.                                                                                                    | System (Javo × +                                                                                                    | - 🗆 X                |
|----------------------------------------------------------------------------------------------------|----------------------------------------------------------------------------------------------------|----------------------|
| $\leftarrow \ \rightarrow \ \mathbf{G}$                                                                                                    | 🗅 file///D:/CGJ/Java第8版/jdk-17.0.1_doc-all/docs/api/java.base/java/lang/class-use/System.html 🗵 😭                                                                                                    | ⊚ ⊙ ≡                |
|                                                                                                    | AGE CLASS USE TREE PREVIEW NEW DEPRECATED INDEX HELP                                                                                                    |                      |
|                                                                                                    | SEARCH: 🤍 Search                                                                                                    | ×                    |
| Uses of Class<br>java.lang.Syst<br>No usage of java.lang<br>Report a bug or suggest an t<br>For huther API reference an<br>overviews, definitions of terr<br>java is a trademark or regist<br>copyright c 1 span 3, 2021, Or<br>All rights reserved. Use is su | System  Inhancement Ideveloper documentation see the Java SE Documentation, which contains more detailed, developer-targeted descript need trademark of Oracle and/or its affiliates in the US and other countries. Aske and/or its affiliates, 500 Oracle Parkway, Redvoor Scheres, CA 94065 USA. bject to license terms and the documentation redistribution policy. | ions with conceptual |

# 图 1.15 System 类的 USE 页面

(6) TREE 页面。该页面给出了包中的类和接口的继承层次图,通过该页面,可以快速地了解包中类和接口的继承关系。

(7) PREVIEW 页面。该页面指出该页面中所列出的接口、类、方法和枚举在未来可能会被删除。该页面如图 1.16 所示。

| Preview List (Java SE 17 & JDK 17) × +                      |                                                       |                       | - 0       | × |
|-------------------------------------------------------------|-------------------------------------------------------|-----------------------|-----------|---|
| ← → C                                                       | .1_doc-all/docs/api/preview-list.html                 | 8 ☆                   | ⊚ ⊙       | = |
| OVERVIEW MODULE PACKAGE CLASS USE TREE PREVIEW              |                                                       |                       |           |   |
|                                                             | SEARCH: 🤍                                             |                       |           | × |
| Preview API                                                 |                                                       |                       |           | ^ |
| Contents                                                    |                                                       |                       |           |   |
| Interfaces<br>Classes<br>Methods<br>Enum Constants          |                                                       |                       |           |   |
| Interfaces                                                  |                                                       |                       |           |   |
| Interface                                                   | Description                                           |                       |           |   |
| com.sun.source.tree.CaseLabelTreePREVIEW                    | A marker interface for Trees that may be              | used as CaseTree labe | ls.       |   |
| com.sun.source.tree.DefaultCaseLabelTree <sup>PREVIEW</sup> | A case label that marks default in case r             | ull, default.         |           |   |
| com.sun.source.tree.GuardedPatternTreePREVIEW               | A guard pattern tree.                                 |                       |           |   |
| com.sun.source.tree.ParenthesizedPatternTreePREVIEW         | <sup>w</sup> A tree node for a parenthesized pattern. |                       |           |   |
| Classes                                                     |                                                       |                       |           |   |
| Class Descripti                                             | on                                                    |                       |           |   |
| java.lang.runtime.SwitchBootstrapsPREVIEW Bootstran         | methods for linking invokedynamic call site           | es that implement the | selection | ~ |

图 1.16 JDK 的 PREVIEW 页面

**2 V2** 程序设计基础(第8版)实验指导与习题解答

(8) NEW 页面。该页面中显示了若干选项卡,如图 1.17 所示。最左边的选项卡 New Modules 表示不区分版本添加的新元素。即所有这些新元素,无论它们是在哪个版本中添加的都显示在该选项卡中。其他每个选项卡中的 Added in 表示在特定版本中添加的新元素。任何元素显示在最左侧选项卡下也显示在右侧选项卡之一的下面。

| New API List (Java SE 17 & JDK 17) × +                                                                                                    |                       |                     | -        |               | × |
|----------------------------------------------------------------------------------------------------|-----------------------|---------------------|----------|---------------|---|
| ← → C                                                                                                    | Ð                     | ۲                   | ⋓        | 0             | ≡ |
| OVERVIEW MODULE PACKAGE CLASS USE TREE PREVIEW NEW DEPRECATED INDEX HELP                                                                                                    |                       |                     |          | 7 & JDK       |   |
| SEARCH: 🔍 Search                                                                                                    |                       |                     |          |               | × |
| New API since JDK 11                                                                                                    |                       |                     |          |               | ^ |
| Contents                                                                                                    |                       |                     |          |               |   |
| Modules<br>Packages<br>Interfaces<br>Found Class<br>Record Class<br>Annotation 新添加的所有元素<br>Fields<br>Fund Constants<br>TDK 16版中添加的新元素<br>(The leftmost tab "New" Indicates all the new elements, regardless of the releases in which they were ad<br>"Added in" Indicates the new elements added in a specific release. Any element shown under the leftmost<br>of the rightmand tabs:<br>(New Modules) Added in 16 Added in 14 JDK 14版中添加的新元素 | 'ded. Ea<br>st tab is | ch of the also show | other ta | abs<br>er one |   |
| Module Description                                                                                                    |                       |                     |          |               |   |
| jdk.jpackage Defines the Java Packaging tool, jpackage.                                                                                                    |                       |                     |          |               |   |
| jdk.nio.mapmode Defines JDK-specific file mapping modes.                                                                                                    |                       |                     |          |               | ~ |

图 1.17 JDK 的 NEW 页面

(9) DEPRECATED 页面。该页面列出了所有已过时的类、接口、方法等元素。一般 是有缺点,通常会给出替换 API。在下面显示的若干选项卡中,最左面的选项卡给出了已 不再使用的元素,而其他选项卡则指出是在哪个 JDK 版中被弃用的。

(10) INDEX 页面。该页面按照字母顺序列出了 JDK 中所有的类、接口、方法、属性等内容,如图 1.18 所示。通过该页面可以快速地在 JDK 参考文档中查找到需要了解的细节。例如,查看 println()方法的细节。

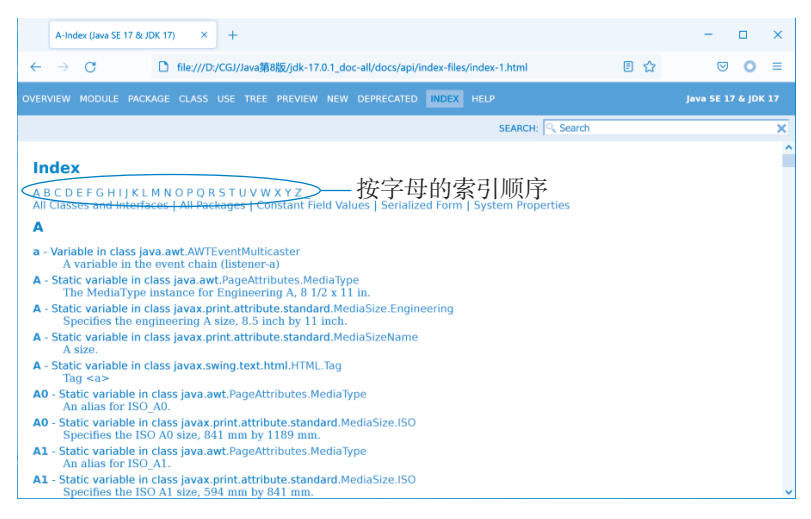

图 1.18 JDK 的 INDEX 页面

通过该页面可以找到 println() 方法,如图 1.19 所示,由此可知 println() 方法是定义在 PrintStream 类中的,并且有许多重载的方法,再单击 PrintStream 类,就可以找到 println() 方法的定义。

| P-Index (Java SE 17 & JDK 17) × +                                                                                                    | - 🗆 ×   |
|----------------------------------------------------------------------------------------------------|---------|
| ← → C D file:///D/CGJ/Java第8版/jdk-17.0.1_doc-all/docs/api/index-files/index-16.html                                                                                                    | ☆ ♡ ○ ≡ |
| OVERVIEW MODULE PACKAGE CLASS USE TREE PREVIEW NEW DEPRECATED INDEX HELP                                                                                                    |         |
| SEARCH: 🤍                                                                                                    | ×       |
| <pre>println() - Method in class java io PrintStream<br/>Terminates the current line by writing the line separator string.<br/>println() - Method in class java.io.PrintWriter<br/>Terminates the current line by writing the line separator string.<br/>println(boolean) - Method in class java.io.PrintStream<br/>Prints a boolean and then terminate the line.<br/>println(boolean) - Method in class java.io.PrintStream<br/>Prints a boolean value and then terminates the line.<br/>println(char) - Method in class java.io.PrintStream<br/>Prints a character and then terminates the line.<br/>println(char) - Method in class java.io.PrintStream<br/>Prints a character and then terminates the line.<br/>println(char]) - Method in class java.io.PrintStream<br/>Prints an array of characters and then terminates the line.<br/>println(char]) - Method in class java.io.PrintStream<br/>Prints an array of characters and then terminates the line.<br/>Prints an array of characters and then terminates the line.<br/>Prints an array of characters and then terminates the line.</pre> | ^       |
| Prints a double and then terminate the line.<br><b>println(double)</b> - Method in class java io. PrintWriter<br>Prints a double-precision floating-point number and then terminates the line.                                                                                                    |         |
| printin(float) - Method in class java.lo.PrintStream<br>Prints a float and then terminate the line.                                                                                                    |         |
| println(float) - Method in class java.io.PrintWriter<br>Prints a floating-point number and then terminates the line.                                                                                                    |         |
| println(int) - Method in class java.io.PrintStream                                                                                                    | ~       |

# 图 1.19 println() 方法的页面

(11) HELP 页面。该页面是 JDK 帮助文档的帮助页面,概要描述了文档中各个页面的内容。

# 实验 1.4 Eclipse 集成开发环境

# 1. 实验目的

- (1) 学习使用 Eclipse 创建项目。
- (2) 学习使用 Eclipse 环境创建 Java 应用程序。
- (3) 学习在 Eclipse 环境下调试 Java 应用程序。

#### 2. 实验说明

Eclipse 集成开发环境(Eclipse IDE)虽然是一个很优秀的集成开发工具,但还是建议 初学者直接使用 Java SE 提供的 JDK,因为无论哪种集成开发环境都将 JDK 作为其核心, 而且集成开发环境界面操作复杂,主要是它屏蔽掉一些知识点,不利于初学者掌握基础知 识。本实验之所以介绍 Eclipse 集成开发环境,是应某些已经掌握了 Java 基础知识的读者 的要求介绍 Eclipse 集成开发环境的用法。

# 3. 实验指导

Eclipse 是 IBM 公司"日食计划"的产物。2001 年 6 月, IBM 公司将价值 4000 万美元的 Eclipse 捐给了开源组织。Eclipse 是一个免费的、开放源代码的、著名的跨平台的集

# **2 V2** 程序设计基础 (第 8 版)实验指导与习题解答

成开发环境。经过发展, Eclipse 已经成为目前最流行的 Java 集成开发环境,现已成为业界的工业标准。要想获得 Eclipse,进入 Eclipse 官方网站 http://www.eclipse.org 可以下载最新版本的 Eclipse 安装文件。本书下载得到的安装文件为 eclipse-inst-win64.exe。

1) 安装 Eclipse 集成开发环境

双击 Eclipse 安装文件 eclipse-inst-win64.exe,进入如图 1.20 所示的安装界面。在该界面中根据需要进行选择安装,这里选择第一项,然后开始安装。

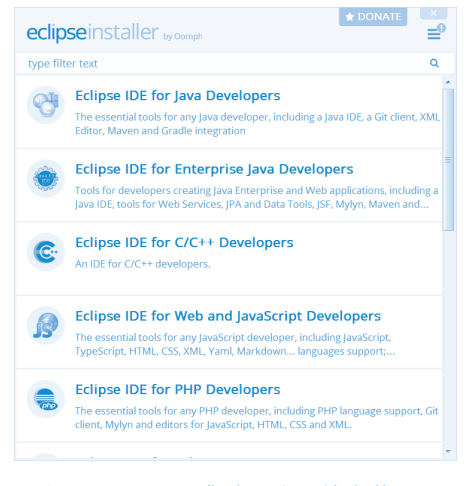

图 1.20 Eclipse 集成开发环境安装界面

2) 启动 Eclipse 开发环境

安装完后,启动 Eclipse 开发环境。第一次运行 Eclipse,启动向导会弹出如图 1.21 所示的让用户选择 Workspace(工作区)的界面。所谓 Workspace 就是所有 Eclipse 项目的工作目录,表示接下来的代码和项目设置都将保存到该工作目录下。这里输入的是D:\CgjWS,若该目录不存在则系统自动生成,当然也可以单击 Browse 按钮,然后在弹出的对话框中选择已存在的目录。

| Cipse IDE Launcher                                                                               | X                               |
|--------------------------------------------------------------------------------------------------|---------------------------------|
| Select a directory as workspace<br>Eclipse IDE uses the workspace directory to store its prefere | nces and development artifacts. |
| Workspace: <sup>®</sup> D:\CgjWS                                                                 | Browse                          |
|                                                                                                  |                                 |
| Use this as the default and do not ask again                                                     | Launch Cancel                   |

# 图 1.21 工作区目录设置

设置完工作区后,单击 Launch 按钮,即可进入如图 1.22 所示的欢迎界面。关闭欢迎 界面的选项卡后就进入如图 1.23 所示的开发环境布局界面。

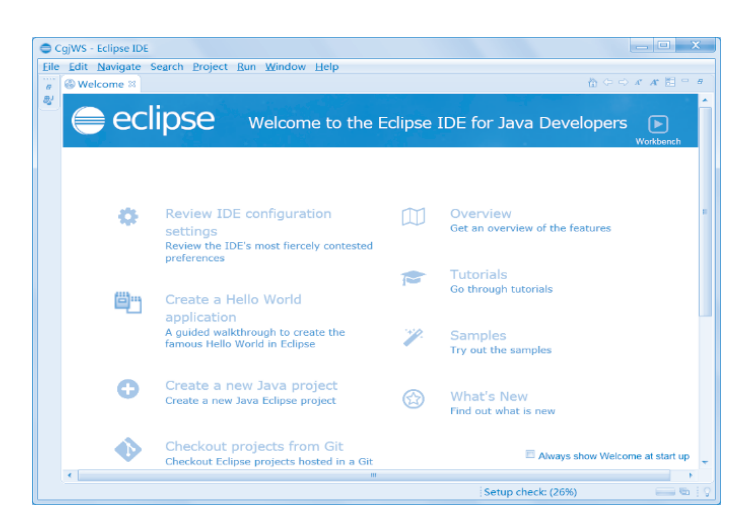

图 1.22 Eclipse 的欢迎界面

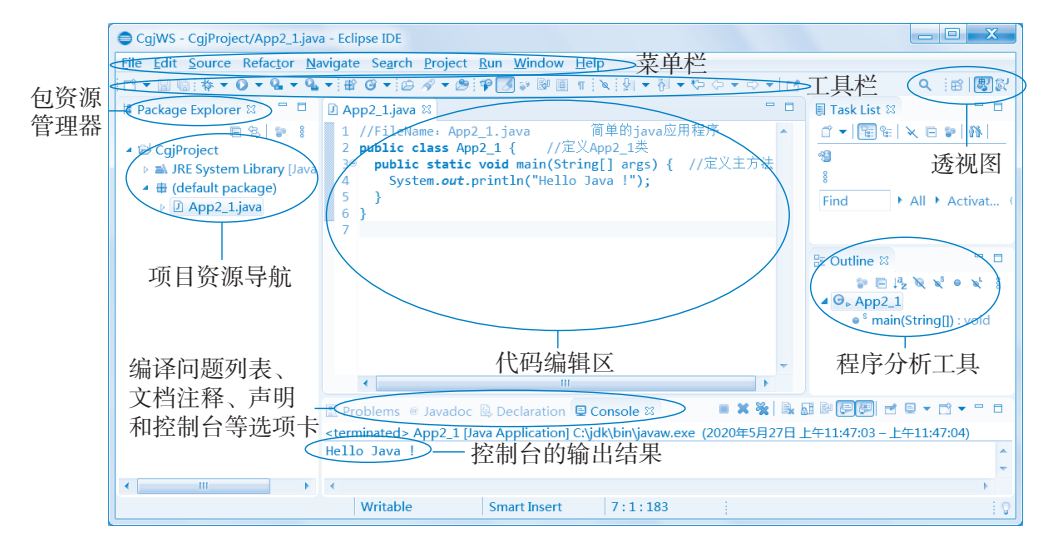

图 1.23 Eclipse 开发环境布局界面

Eclipse 的开发环境包含如下几部分:

- 顶部为菜单栏、工具栏。
- 右上角为 IDE 的透视图, Java 透视图是 Eclipse 专门为 Java 项目设置的开发环境 布局,用于切换 Eclipse 不同的外观。通常根据开发项目的需要切换不同的视图。
- 左侧窗格为项目资源导航,主要有包资源管理器。
- 右侧窗格为程序分析工具,主要有大纲、任务列表等。
- 底部为显示区域,主要有编译问题列表、文档注释、声明和控制台等选项卡。
- 中间区域为代码编辑区。

使用 Eclipse 集成开发环境常用的操作集中在新建 Java 项目、新建类、编译与运行 Java 程序、调试 Java 程序这几方面,下面针对这些常用操作进行简单介绍。

3)新建 Java 项目

创建 Java 程序前,首先需要创建一个项目。项目类似一个文件夹,用于包含 Java 程 序以及所有支持的文件,即项目是开发特定应用软件所需的源文件、库文件等多个文件的 集合。只需创建项目一次。

选择 File → New → Java Project 命令,弹出如图 1.24 所示的新建 Java 项目对话框。

| New Java Project                                                                                                    |
|----------------------------------------------------------------------------------------------------|
| Create a Java Project<br>Create a Java project in the workspace or in an external location.                                                                                                    |
| Project name CgiProject 输入项目名                                                                                                    |
| <sup>M</sup> Use genaut location<br>Location: D\CgjWS\CgjProject 选择Java运行环境 Browse                                                                                                    |
| Use an execution environment JRE:     JavaSE-10       Use a project specific JRE:     Hk                                                                                                    |
| Nise default JRE jdk' and workspace compiler preferences     Configure JREs       Project layout     Itse project folder as root for sources and class files                                                                                                    |
| ● Create separate folders for sources and class files 项目布局<br>Configure default                                                                                                    |
| Add project to working sets           Working sets:         Select                                                                                                    |
| 是否将项目添加到工作集                                                                                                    |
| Image: Second second second |

#### 图 1.24 新建 Java 项目对话框

在 Project name 文本框中输入项目名,本例输入的项目名是 CgjProject。Location 文本 框自动设置为默认。也可以单击 Browse 按钮为项目自定义位置。

在选择 Java 运行环境选项区域中,选择第一项 Use an execution environment JRE (使用执行环境)即可。

在项目布局选项区域中,若选择第一项,则将.java 文件和.class 文件均放在项目文件夹 CgiProject下,方便访问。若选择第二项,则会在项目文件夹 CgiProject下生成两个子文件夹: 一个是 scr,用于存放.java 源文件;另一个是 bin,用于存放.class 类文件。这里选择第二项。

单击 Next 按钮后,进入如图 1.25 所示的 Java 构建设置对话框。该对话框中的设置 都取默认值即可,其中在源码选项卡 Source 下可以看到源文件程序保存在 CgjProject/scr 文件夹下,默认输出的.class 类文件保存在 CgjProject/bin 文件夹下。在该对话框中单击 Finish 按钮,弹出如图 1.26 所示的询问是否创建模块对话框,可以根据需要进行选择,这 里选择不创建,所以单击 Don't Create 按钮。完成项目的创建后,返回如图 1.23 所示的 开发环境窗口中。

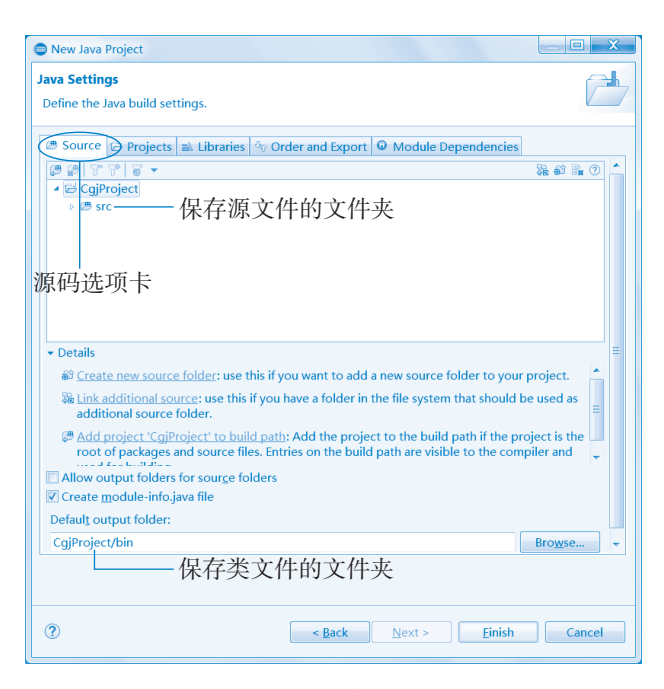

图 1.25 Java 构建设置对话框

| New module-i  | nfo.java                                                                   | _ <b>D</b> X                          |
|---------------|----------------------------------------------------------------------------|---------------------------------------|
| Create module | <b>info.java</b><br>nodule name. By convention, module names u             | isually start with a lowercase letter |
| Module name:  | CGJProject                                                                 |                                       |
| Cenerate com  | ments (configure templates and default value<br>按照惯例,模块名通常L<br>头,不建议使用这个模址 | here)<br>以小写字母开<br>央名                 |
|               |                                                                            | <u>C</u> reate Don't Create           |

图 1.26 询问是否创建模块对话框

4) 新建类

创建完成项目后,就可以创建类文件。选择 File → New → Class 命令,弹出如图 1.27 所示的新建 Java 类对话框。

在该对话框的源文件夹项 Source folder 文本框中输入保存源文件的文件夹,这里取 默认值 CgjProject/scr 即可。在文件所在包 Package 文本框中输入 chapter2,即第 2 章程序 所在的包名。在类名 Name 文本框中输入 App2\_1。修饰符 Modifiers 中根据需要进行选 择,这里选择 public 单选按钮。在父类 Superclass 文本框中根据需要选择或输入其父类。 在 Which method stubs would you like to create选项区域选择创建方法的存根,选中 public static void main(String[] args) 复选框, Eclipse 将自动生成 main()方法。单击 Finish 按钮后, 新类 App2\_1.java 创建完毕,然后弹出如图 1.28 所示的 Eclipse 开发环境窗口。 2 2 2 程序设计基础(第8版)实验指导与习题解答

| New Java Class      |                                                                          |                |
|---------------------|--------------------------------------------------------------------------|----------------|
| Java Class          |                                                                          |                |
| Create a new Java   | class.                                                                   |                |
| Source folder:      | CGJProject/src-选择源文件所                                                    | 在文件夹rowse      |
| Pac <u>k</u> age: 🤇 | chapter2 输入源文件所                                                          | 在包 Browse      |
| Enclosing type:     |                                                                          | Browse         |
| Na <u>m</u> e: C    | App2_1 输入类名                                                              |                |
| Modifiers:          | ● public ○ package ○ private ○<br>□ abstract □ final □ static            | protected 选择修饰 |
| <u>S</u> uperclass: | (ava.lang.Object) 选择父类                                                   | Brows <u>e</u> |
| Interfaces:         |                                                                          | <u>A</u> dd    |
|                     |                                                                          | Remove         |
| Which method stul   | os would you like to create?                                             | 选择创建哪          |
|                     | Constructors from superclass                                             | 些方法存根          |
|                     | Inherited abstract methods                                               |                |
| Do you want to add  | I comments? (Configure templates and defau<br>「Generate comments) - 选择是行 | S生成注释          |
|                     |                                                                          |                |
|                     |                                                                          |                |
| (?)                 |                                                                          | Finish Cancel  |

### 图 1.27 新建 Java 类对话框

| CgjWS - CGJProject/src/chapter                     | 2/App2_1.java - Eclipse IDE                                       |         | - • ×                                         |  |
|----------------------------------------------------|-------------------------------------------------------------------|---------|-----------------------------------------------|--|
| File Edit Source Refactor National                 | Eile Edit Source Refactor Navigate Search Project Run Window Help |         |                                               |  |
| 🗃 • 🗟 🕼 🕸 • O • 💁 • 💁                              | ▼   部 ④ ▼   ⇔ ダ ▼ 参   学 🛃 ひ 励 画 π   ≷   別 ▼ 初 ▼ ♡ ↔ ▼             | ⇒ •   : | s 🔍 🖻 🐻                                       |  |
| 😫 Package Explorer 😂 👘 🗖                           | ☑ App2_1.java ≅                                                   |         | 🗐 Task List 🛛 👘 🗖                             |  |
| E 8 2 8                                            | 1 package chapter2;                                               | *       | d 🕶 🖼 📽 🕼                                     |  |
| <ul> <li>CGJProject</li> <li>CGJProject</li> </ul> | 2<br>3 public class App2 1 {                                      |         | × 🕅 🗉 🕲                                       |  |
| A @ src                                            | 4                                                                 |         | 8                                             |  |
| ▲ ⊕ chapter2                                       | 50 public static void main(String[] args) {                       |         | Find ► All ► Ac                               |  |
| App2_1.java                                        | 7                                                                 |         | (1) Connect Mylyn                             |  |
|                                                    | 8 }                                                               |         | Connect to your task<br>ALM tools or create a |  |
|                                                    | 10 }                                                              |         | task.                                         |  |
|                                                    | 11                                                                |         | E Outline ≈ 👘 🗆                               |  |
|                                                    |                                                                   |         | S E 1ª X X • X                                |  |
|                                                    |                                                                   |         | 8                                             |  |
|                                                    |                                                                   |         | chapter2                                      |  |
|                                                    |                                                                   |         | App2_1                                        |  |
|                                                    |                                                                   |         | - man(ounigu).                                |  |
|                                                    |                                                                   |         |                                               |  |
|                                                    | <                                                                 | * *     | < III >                                       |  |
|                                                    | Problems 12 @ Javados @ Declaration                               |         | 7 2 2 - 0                                     |  |
|                                                    | 0 items                                                           |         | 010 0 -                                       |  |
|                                                    | Description Resource Path                                         |         | Location Type                                 |  |
|                                                    |                                                                   |         |                                               |  |
|                                                    |                                                                   |         |                                               |  |
| < III >                                            | • III                                                             |         |                                               |  |
| Wr                                                 | table Smart Insert 1:1:0                                          |         | 0                                             |  |

图 1.28 Eclipse 开发环境窗口

说明:存根程序 Stub 其实就是通常所说的桩模块。软件的集成方式分为两种:自顶向下和自底向上。第一种集成方式需要开发桩程序,第二种集成方式需要开发驱动程序。桩程序就是用来给调用它们的模块传递数据。

5)编辑与运行 Java 程序

在该窗口的代码编辑区中输入如图 1.29 所示的程序代码, 然后选择 Run → Run As 命 令即可编译、运行一步到位, 如图 1.29 所示。

第1章 Java 语言概述

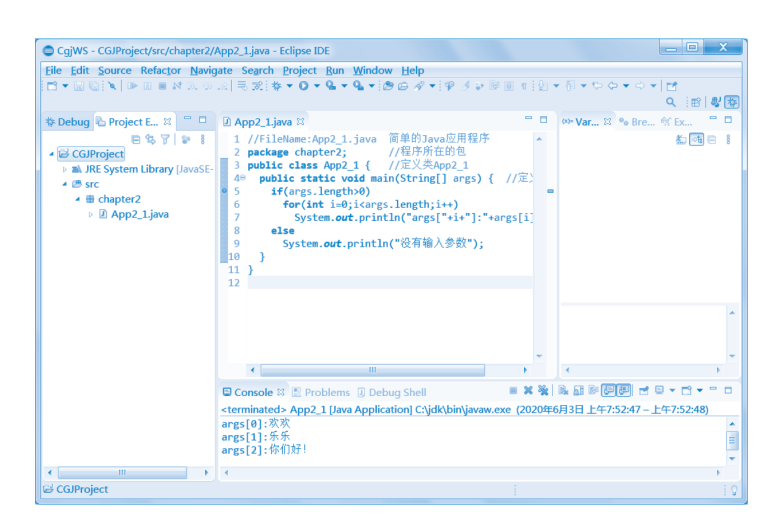

图 1.29 编辑与运行 App2\_1.java 程序

如果在 Eclipse 集成开发环境中运行主方法需要参数的程序,如 App2\_1.java,则 main()方法的参数需要在运行前在界面中设置。方法如下:首先选中 App2\_1.java 文件, 然后选择 Run → Run Configurations 命令,弹出如图 1.30 所示的 Run Configurations 窗口。 选择 Arguments 选项卡,然后在 Program arguments 选项区域中输入参数,这里输入的是 "欢欢 乐乐 你们好!"三个参数,然后单击 Run 按钮,即可在如图 1.29 所示的控制台窗 口中看到输出结果。

| Create, manage, and ru                                                                                                    | n configurations                                                                                    |                                     |
|----------------------------------------------------------------------------------------------------|----------------------------------------------------------------------------------------------------|-------------------------------------|
| Run a Java application                                                                                                    | 选择Arguments选项卡                                                                                      |                                     |
| Image: Constraint of the second second se | Name: App2_1<br>@ Main (m Arguments:<br>Program arguments:<br>微欢 乐乐 你们好!!<br>输入主方法<br>VM arguments: | S Source »、<br>需要的参数↓↓<br>Variables |
| Filter matched 9 of 9 ite                                                                                                    | Working directory:  Default: \${workspace_loc:CGJProject}  Other:  Show Command Line                | Reyert Apply                        |
| (?)                                                                                                    | ſ                                                                                                   | Run Close                           |

图 1.30 在 Eclipse 开发环境中提供命令行参数

6) 调试 Java 程序

在 Eclipse 的代码编辑区双击需要设置断点的行的左侧边框,会出现一个蓝色的断点标识,如图 1.31 所示。

**2 V2** 程序设计基础 (第8版)实验指导与习题解答

| CgjWS - CGJProject/src/chapter2/App2_1.java - Eclipse IDE                                                                                                    |    | _ <b></b>                                   |
|----------------------------------------------------------------------------------------------------|----|---------------------------------------------|
| <u>File Edit Source Refactor Navigate Search Project Run Window Help</u>                                                                                                    |    |                                             |
| □ + 🗟 🕲 株 + O + G + G + 📾 G + 🙆 A + 💩 A + 🖗 🖉 ↓ 🤉 🖗 🗉 # [X] A + 🖗 + O + O + [ 🗗                                                                                                    |    | Q 🔛 🕎                                       |
| 🛱 Package Explorer 🛛 👘 🗇 😰 App2_1.java 🕸                                                                                                    | •  | 🗐 Task List 🛛 👘 🗖                           |
| ● ⑤ ⑤ P [ ]<br>● ⑥ CSProject<br>> 逾 RE System Library JavaSE<br>* ⑧ Caspe Capter 2; /相序为在的包<br>> 加RE System Library JavaSE<br>* ⑧ Str<br>* ⑩ App2_Liava<br>● □ App2_Liava<br>断点标识<br>1 ]<br>1 ]<br>1 ] | -  | □     • • • • • • • • • • • • • • • • • • • |
|                                                                                                    | -  |                                             |
|                                                                                                    |    |                                             |
| 🗈 Problems 🐵 Javadoc 🕼 Declaration 📮 Console 🕮 🖉 🗮 🦓 🐘                                                                                                    |    |                                             |
| <terminated> App2_1 [Java Application] C:\jdk\bin\javaw.exe (2020年6月2日</terminated>                                                                                                    | 下午 | 5:23:13 - 下午5:23:14)                        |
|                                                                                                    |    | -                                           |
|                                                                                                    |    | E.                                          |
|                                                                                                    |    | 0                                           |

图 1.31 在编辑区边框双击设置断点标识

单击工具栏上的"调试"按钮 \* , 然后在下拉菜单中选择 Debug As 命令, 选择要调试的程序,则弹出如图 1.32 所示的询问是否切换到 Debug 透视图对话框,单击 Switch 按钮,进入如图 1.33 所示的程序调试界面。单击工具栏中的 2 或 2 按钮,观察 Variables 窗格中的局部变量的变化,以及输出的变化,对代码进行调试并运行。

| firm Perspective switch                                                                                                    |  |  |
|----------------------------------------------------------------------------------------------------|--|--|
| This kind of launch is configured to open the Debug perspective when it suspends.                                                                                     |  |  |
| This Debug perspective is designed to support application debugging.<br>It incorporates views for displaying the debug stack, variables and<br>breakpoint management. |  |  |
| Do you want to switch to this perspective now?                                                                                                    |  |  |
| member my decision                                                                                                    |  |  |
| Switch No                                                                                                    |  |  |
|                                                                                                    |  |  |

图 1.32 询问是否切换到 Debug 透视图

| CgjWS - CGJProject/src/chapter2/4                                      | App2_1.java - Eclipse IDE                                                                                                    |                                                                                                    |
|------------------------------------------------------------------------|----------------------------------------------------------------------------------------------------|----------------------------------------------------------------------------------------------------|
| Eile Edit Source Refactor Navig                                        | ate Search Project Run Window Help<br>② ৵ ▼ ∰ ∲ II ☞ ֎ ֎ ֎ α τ i ≥   D> III ■ № 3. To .c                                                                                                    | 2 〒〒2:0 ▼ (0 ▼ (0 ▼ (0 ▼ (0 ▼ (0 ))))<br>2 〒〒2:0 ▼ (0 ) ▼ (0 ) ♥ (0 ) ♥ (0 ) ♥ ( |
| ♥ Debug 월 La Project E ■ D<br>B € 10 € 10 € 10 € 10 € 10 € 10 € 10 € 1 | B App2.1 java 記<br>1 //FileHama:App2.1. java 简单的Java应用程序<br>2 package chapter2; //程序預在的色<br>3 public class App2.1 { //定义类App2.1<br>4 public class App2.2 { //定义类App2.1<br>4 public class App2.2 { //定义类App2.1<br>5 for(int ime):Sargs.Length;i+1)<br>7 System.out.println("args["+i+"]:"*<br>8 else<br>9 System.out.println("没有输入参数");<br>10 }<br>11 ) | erv Var 15 % Bre 今 Ex ● D<br>Name Value<br>← no method r<br>→ ● args String[3] (id=19)<br>Variables 窗格                                                                                                    |
|                                                                        | 4                                                                                                    |                                                                                                    |
|                                                                        | © Console ஜ ℝ Problems © Debug Shell<br>App2_1 [Java Application] C∆jdk\bin\javaw.exe (2020年6月                                                                                                    | ■ X %   № 35 P (20) 2 P × C × P 0<br>月2日下午5:31:44)                                                                                                    |
| < III >>                                                               | <                                                                                                    |                                                                                                    |
|                                                                        | Writable Smart Insert 5:1:161                                                                                                    | 1                                                                                                    |

图 1.33 Eclipse 的程序调试界面